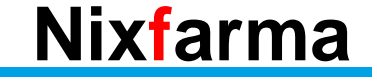

# Butlletí Setmanal VENDA PER CONTINGÈNCIA

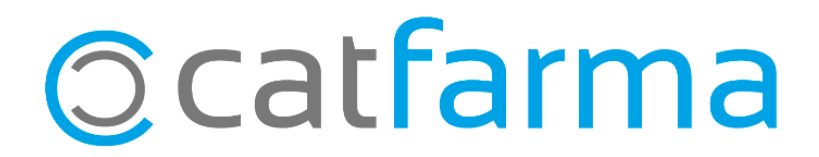

Aquest dissabte 24 d'abril el sistema de Recepta Electrònica estarà inoperatiu des de les 22:00h fins a les 14:00h del diumenge 25. Per tant, no serà possible dispensar recepta electrònica a través dels programes de gestió com normalment, sinó que caldrà dispensar-la a través del sistema de **Vendes per contingència**.

\* Recordem que la realització de la dispensació consta de dues parts:

**PRIMER** → Accedir a la web de contingència per consultar la informació del pacient (<u>Accedir des d'un</u> <u>ordinador amb lector de signatura connectat</u>):

https://recepta.salut.gencat.cat/sire-contingencia

SEGON → Des de Nixfarma introduïm la informació del pacient a la venda per contingència.

En aquest butlletí aprofitarem per repassar la part de la venda per contingència que es realitza amb Nixfarma.

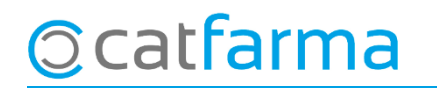

· Des de la pantalla de **Venda** accedim a **Acció -> Vendes per contingència**:

|          | Nixfa | rma                          | - [NXF]   | - [Ventas]  |          |          |     |           |        |          |              |               |      |         |         |            |          |            |                  |                   | ð 🗙            |
|----------|-------|------------------------------|-----------|-------------|----------|----------|-----|-----------|--------|----------|--------------|---------------|------|---------|---------|------------|----------|------------|------------------|-------------------|----------------|
|          | Acci  | ón                           | Ventas    | BDatos      | Compras  | Almacén  | Art | ículos    | Receta | as Espec | iales        | Configuraci   | ón ( | Gestión | Áreas   | i Ven      | itana A  | yuda       |                  |                   | - 8 ×          |
| ≣.:      |       | Inse                         | rtar      |             |          |          |     |           | # Q    | 💡 🗊 '    | <u>ម្</u> ពត | 📕 📴 🛒         | G    | S D     | ТС      | <b>?</b> 1 | <b>1</b> |            |                  |                   |                |
| X        |       | Mod                          | lificar   |             |          |          |     |           |        |          |              |               |      |         |         |            |          |            | CA               | TFARMA            |                |
| ٥        |       | Borr                         | ar la lin | ea de vent  | ta       |          |     |           |        |          |              |               |      |         |         |            |          |            |                  |                   |                |
| à        |       | Borr                         | ar la ve  | nta         |          |          |     |           |        | •        | Últim        | a venta       |      |         | Cam     | ibio       |          |            | V <u>t</u> a NXF | -                 | <b>-</b> 1     |
| _B       |       | Edit                         | ar        |             |          |          | >   | scrinciór | 1      |          |              |               |      |         |         | Und.       | P.V.P.   | Aport      | ación            |                   |                |
| Ş        |       | Lim                          | piar reg  | istro       |          |          |     |           |        |          | -            |               | -    |         |         |            |          |            |                  |                   | V -            |
|          |       | Con                          | sulta     |             |          |          | >   |           |        |          |              |               |      |         |         |            |          |            |                  |                   |                |
| 8        |       | Fin                          | de venta  | a rápida    |          |          |     |           |        |          |              |               |      |         |         |            |          |            |                  |                   |                |
| -%       |       | Salio                        | das de c  | aja         |          |          |     |           |        |          |              |               |      |         |         |            |          |            |                  |                   |                |
|          |       | Cue                          | nta de o  | liente      |          |          |     | L         |        |          |              |               |      |         |         |            |          |            |                  |                   |                |
| 6        |       | Tick                         | et últim  | ia venta    |          |          |     | -         |        |          |              |               |      |         |         |            |          |            |                  |                   |                |
| ٢        |       | Vent                         | tas ante  | riores      |          |          |     | -         |        |          |              |               |      |         |         |            |          |            |                  |                   |                |
| <b>_</b> |       | Entr                         | ega rec   | eta         |          |          |     | -         |        |          |              |               |      |         |         |            |          |            |                  |                   |                |
| Ŵ        |       | Trae                         | rá recet  | a           |          |          |     | -         |        |          |              |               |      |         |         |            |          |            |                  |                   |                |
| ÷        |       | Pag                          | a el artí | culo        |          |          |     |           |        |          |              |               |      |         |         |            |          |            |                  |                   |                |
| Q        |       | Sele                         | ccionar   | dto         |          |          |     |           |        |          |              |               |      |         |         |            |          |            |                  |                   |                |
| ⚠        |       | Vent                         | ta encar  | go          |          |          | _   |           |        |          |              |               |      |         |         |            |          |            |                  |                   |                |
| 20       |       | Vent                         | ta por c  | ontingenc   | ia       |          |     |           |        |          |              |               |      |         |         |            |          |            |                  |                   |                |
| 22       |       | Sele                         | ccionar   | paciente    |          | CTRL+F9  | 9   |           | Stock  |          | Almacé       | n<br>aducidad |      |         | Precios |            |          | ímite      |                  | Finan<br>T PVP    | tiado          |
|          |       | Disp                         | ensació   | on Botiquí  | n        |          | _   |           | Mínim  | 0        |              |               |      |         |         |            | P        | dte.       |                  | T.Aport.          |                |
|          |       | Abri                         | r cajón   |             |          | CIRL+F/  |     |           | UPS.   |          | l            | Ibicación     |      |         |         |            |          |            |                  |                   |                |
|          |       | Forr                         | nulas     |             |          | CIRL+F8  | 3   |           | UEnc   | 9        |              |               |      |         |         |            | D        | e posición | а                |                   |                |
|          |       | Anu                          | lación I  | Receta Elec | ctrónica | CIRL+F9  | 9   |           |        |          | -01          |               |      |         |         |            |          |            | ]                |                   |                |
|          |       | Imp                          | rimir     |             |          | CTDL 510 |     |           |        |          |              |               |      | Τ.      |         |            | TO       | otal Dto.  |                  |                   |                |
|          |       | Exp                          | ortar     |             |          | CIRL+FIC | J   |           |        |          | A I E        | ncargo li     | e    |         |         |            | Т        | otal       |                  |                   |                |
|          |       | Etiquetas<br>Provincial data |           |             |          |          |     |           |        |          | <u> </u>     |               |      |         |         |            | F        | -in de ver | vta              |                   |                |
|          |       | Call                         | uperar v  | entas can   | celadas  |          |     |           |        |          |              | -             |      |         |         |            |          |            |                  | in de ver         | na             |
|          |       | Saill                        |           |             |          |          | _   | J         |        |          | -            |               |      | Pte.di  | sp.     | 0          | Dis      | spensador  | <u>C</u> liente  | T arj <u>e</u> ta | <u>D</u> ivisa |

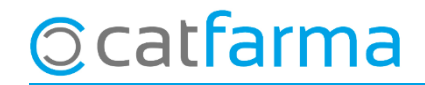

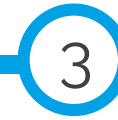

· En la pantalla de Venda per contingència introduïm les dades proporcionades per la web de SIRE.

| Venta por contin                      | gencia          |                  |                    |                       |                   |             |              |          | CATFARMA<br>21/04/2021 |                |
|---------------------------------------|-----------------|------------------|--------------------|-----------------------|-------------------|-------------|--------------|----------|------------------------|----------------|
| Identificación<br>Usuario 1234500     | 1 _             | Cla              | ve  ******         | _                     | F.Inicio 19/04/20 | 21 2        | 图 F. Fin 21  | /04/2021 |                        |                |
| Contingencias                         |                 |                  |                    |                       |                   |             |              |          |                        |                |
| T CV 🖪                                | CIP             | Cód. Pres        | Cód.Disp           | Descripc              | ión PV            | P Aport.    | Contingencia | G        | Cód. Seguridad         | E              |
|                                       |                 |                  |                    |                       |                   |             |              |          |                        |                |
|                                       |                 |                  |                    |                       |                   |             |              |          |                        |                |
|                                       |                 |                  |                    |                       |                   |             |              |          |                        |                |
|                                       |                 |                  |                    |                       |                   |             |              |          |                        |                |
|                                       |                 |                  |                    |                       |                   |             |              |          |                        |                |
|                                       |                 |                  |                    |                       |                   |             |              |          |                        | Ē              |
|                                       |                 |                  |                    |                       |                   |             |              |          |                        |                |
| 1                                     |                 |                  |                    |                       |                   |             |              |          |                        |                |
| Articulo Prescrito<br>Art. Prescrito: |                 |                  |                    |                       | F                 | echa Contin | gencia:      |          |                        |                |
| Recorda<br>barra de                   | a que<br>e desp | per ve<br>olaçam | eure to<br>nent ho | ts els c<br>pritzonta | amps c<br>al.     | lue c       | alen om      | plir,    | , tenim la             | A              |
|                                       |                 |                  |                    |                       |                   |             |              |          |                        |                |
|                                       |                 |                  |                    |                       |                   |             |              |          |                        | <u>E</u> nviar |

©catfarma

• Fem **F6** o cliquem a **Inserir** per omplir les dades d'una nova recepta. S'han d'omplir tots els camps. Al finalitzar farem clic a **Acceptar**.

| Т | CV 🚯         | CIP            | Cód. Pres | Cód.Disp | Descripción              | PVP  | Aport. | Contingencia G | Cód. Seguridad     | E  |
|---|--------------|----------------|-----------|----------|--------------------------|------|--------|----------------|--------------------|----|
|   | E3           | ROSA0790317001 | 661467    | 823187   | AMOXICILINA NORMON EFG 2 | 2,29 | 0,23   | 87987898       | 000000000846451248 | Π. |
|   |              |                |           |          |                          |      |        |                |                    |    |
| Γ |              |                |           |          |                          |      |        |                |                    |    |
| Γ |              |                |           |          |                          |      |        |                |                    |    |
| Γ |              |                |           |          |                          |      |        |                |                    |    |
| Γ |              |                |           |          |                          |      |        |                |                    |    |
| Γ |              |                |           |          |                          |      |        | Γ              |                    |    |
| Γ |              |                |           |          |                          |      |        |                |                    |    |
| Γ |              |                |           |          |                          |      |        |                |                    |    |
| Γ |              |                |           |          |                          |      |        |                |                    |    |
| • |              |                |           |          |                          |      |        |                | •                  |    |
| A | rtículo Pres | scrito         |           |          |                          |      |        |                |                    |    |

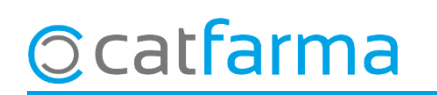

· Aquestes són les dades que necessitem. Aquestes dades les obtenim tant de la web del SIRE com de la mateixa recepta.

| cv             | Tipus de venda i aportació del pacient.<br>Dada proporcionada per la <mark>web de SIRE</mark> . | Cod. Prescripció      | Aquesta dada la proporciona la web de SIRE                                                 |
|----------------|-------------------------------------------------------------------------------------------------|-----------------------|--------------------------------------------------------------------------------------------|
| CIP            | CIP del pacient. El tenim a la recepta.                                                         | Cod. Prod. Farma      | Indicarem si l'article es una especialitat, una formula,<br>un efecte, etc                 |
| Cod. Pres      | Codi nacional prescrit pel metge. El tenim a la recepta.                                        | DNI                   | En cas de ser un estupefaent, hem d'indicar el DNI de<br>la persona que retira l'article.  |
| Cod. Disp      | Codi nacional dispensat.                                                                        | Diligència            | En cas que realitzem una substitució, cal indicar el motiu d'aquesta.                      |
| Descripció     | Descripció de l'article dispensat.<br>Aquesta dada surt automàticament                          | Ús                    | Indicar si es un producte Humà o de Veterinària                                            |
| PVP            | Preu de l'article. Automàticament.                                                              | Farmàcia Tarifadora   | En cas de formula magistral, indicar la farmàcia que<br>tarifa la formula.                 |
| Aport.         | Aportació de l'article<br>Automàticament.                                                       | Codi Prescriptor      | Aquesta dada la proporciona la web de SIRE                                                 |
| Contingència   | Aquesta dada la proporciona la web de SIRE                                                      | Nom Prescriptor       | Aquesta dada la proporciona la web de SIRE                                                 |
| Cod. Seguretat | Codi de barres de la recepta electrònica.<br>El tenim a la recepta.                             | Full cupons per mútua | En cas de ser una recepta electrònica de mútua, cal indicar el full de cupons de la mútua. |

· Al acceptar, les dispensacions de la contingència passaran automàticament a la pantalla de vendes.

| /ent          | t <b>as</b><br>les 21 de abril ( | le 2021 10:56:56           |                                   |          |            |        |                   |      |        |                     | CATFARM  | A                   |
|---------------|----------------------------------|----------------------------|-----------------------------------|----------|------------|--------|-------------------|------|--------|---------------------|----------|---------------------|
| 8             | Operador* 🕟                      | XF 🔽 🖸                     | aja CAJA1 💌                       | ] ÚI     | tima venta |        | Ca                | mbio |        | V <u>t</u> a        | N×F      | <b>→</b> 1          |
| Гіро          | Artículo                         |                            | Descripción                       |          |            |        |                   | Und. | P.V.P. | Aportación          |          | L                   |
| 3             | 823187                           | AMOXICILINA NOR            | MON EFG 250 MG/5 ML PC            | DLVO F   | ARA SUSF   | PENSIO | N ORAL 📑          | 1    | 2,29   | 0,23                | <b>2</b> |                     |
| 3             |                                  |                            |                                   |          |            |        |                   | 1    |        |                     |          |                     |
|               |                                  |                            |                                   |          |            |        |                   |      |        |                     |          |                     |
|               |                                  |                            |                                   |          |            |        |                   |      |        |                     |          |                     |
|               |                                  |                            |                                   |          |            |        |                   |      |        |                     |          |                     |
|               |                                  |                            |                                   |          |            |        |                   |      |        |                     |          |                     |
|               |                                  |                            |                                   |          |            |        |                   |      |        |                     |          |                     |
|               |                                  |                            |                                   |          |            |        |                   |      |        |                     |          |                     |
|               |                                  |                            |                                   |          |            |        |                   |      |        |                     |          |                     |
|               |                                  |                            |                                   |          |            |        |                   |      |        |                     |          |                     |
|               |                                  |                            |                                   |          |            |        |                   |      |        |                     |          |                     |
| un:           |                                  | RMON FEG 250 MG/           |                                   | NCION    | 08AL 1.58/ | 0.02   |                   |      |        |                     |          |                     |
|               |                                  |                            |                                   | in short |            | .000   |                   |      |        |                     |          |                     |
| ;10           | 02 Aportació                     | 10%. Ilindar 18€           |                                   | Alma     | acén       |        | Precio            | s    |        |                     |          | Financiado          |
| 6 (           |                                  |                            | Stock                             | 7        | Caducidad  |        | P.M.B.<br>P.Monor | 2,29 | Límite | э                   | T.PV     | /P. 2,29            |
|               | Méd                              |                            | Mínimo                            | 2        | 12/2021    |        | P.Ref.            | 2,2  | Finali |                     |          |                     |
|               | AH                               | MA. Envases (F1)           | UPS.<br>LIEnca                    | 0        | Ubicación  |        |                   |      | FINAL  | lZdf la             | a ver    | iua pe              |
|               |                                  |                            | o Eniog                           | Ŭ        |            |        |                   |      | Depo   | osición a           |          |                     |
| DI:           |                                  |                            |                                   |          |            |        | -                 |      | Total  | Dto                 |          | 0,00                |
| .jier         | nte                              |                            |                                   |          |            |        | 1.                |      |        |                     |          |                     |
| JCIE<br>1 C 4 |                                  |                            |                                   |          | Encargo    | e      |                   |      | 1 01   | tal                 |          | <u>, n, 23</u>      |
| LTA           | 4. FENICILINA<br>1               | S CON ESPECTINO AMIN       | LIADO                             | -        | -          |        |                   |      |        |                     | Tip do   | uento               |
| UTC<br>iños   | )RIZADO<br>: medicamento         | sin limitaciones para su a | dministracion                     |          |            |        |                   |      |        |                     |          |                     |
| ipd: I        | medicamento n                    | o acondicionable en siste  | mas personalizados de dosificacio | on 🚽     |            |        | Pte.disp          | 0    | Disper | nsador <u>L</u> ile | nte i ai | ieta <u>D</u> ivisa |
|               |                                  |                            |                                   | _        |            |        | . corarops        |      |        |                     |          |                     |

© catfarma

· Un cop torni a funcionar la Recepta Electrònica, hem d'accedir de nou a la pantalla de **Venda per contingència**.

|          | Nixfa | rma ·     | - [NXF]   | - [Ventas]  |          |         |     |          |       |         |              |                 |       |         |         |       |          |                   |                 |                                             |                  | 7             | × |
|----------|-------|-----------|-----------|-------------|----------|---------|-----|----------|-------|---------|--------------|-----------------|-------|---------|---------|-------|----------|-------------------|-----------------|---------------------------------------------|------------------|---------------|---|
|          | Acci  | ón        | Ventas    | BDatos      | Compras  | Almacén | Art | ículos   | Recet | as Espe | eciales      | Configura       | ación | Gestión | Área    | s Ver | ntana A  | yuda              |                 |                                             |                  | - 8           | × |
| ≣.:      |       | Inse      | rtar      |             |          |         |     |          | # Q   | 💡 🗊     | <b>*</b> ¥ 6 | i 📕 📴 i         | ¥ G   | S D     |         | ?     | <b>1</b> |                   |                 |                                             |                  |               |   |
| X        |       | Mod       | dificar   |             |          |         |     |          |       |         |              |                 |       |         |         |       |          |                   | C.              | ATFAF                                       | RMA              |               |   |
| Q        |       | Borr      | ar la lin | ea de vent  | ta       |         |     |          |       |         |              |                 |       |         |         |       |          |                   |                 |                                             |                  |               |   |
| ٩        |       | Borr      | ar la ve  | nta         |          |         |     | 1        |       | •       | Últin        | ia venta        |       |         | Can     | nbio  |          |                   | V <u>t</u> a N> | <f< th=""><th></th><th>1</th><th></th></f<> |                  | 1             |   |
| gB       |       | Edita     | ar        |             |          |         | >   | scripció | n     |         |              |                 |       |         |         | Und.  | P.V.P    | Apor              | ación           |                                             |                  | L             |   |
| Ę        |       | Lim       | piar reg  | istro       |          |         |     | <u> </u> | _     | _       | _            |                 | _     | _       |         |       | _        |                   |                 |                                             | _                |               | - |
|          |       | Con       | sulta     |             |          |         | >   |          |       |         |              |                 |       |         |         |       |          |                   |                 |                                             |                  |               |   |
| 8        |       | Find      | de venta  | a rápida    |          |         |     |          |       |         |              |                 |       |         |         |       |          |                   |                 |                                             |                  |               |   |
| -%       |       | Salio     | das de c  | aja         |          |         |     | L        |       |         |              |                 |       |         |         |       |          |                   |                 |                                             |                  |               |   |
| <u></u>  |       | Cue       | nta de o  | liente      |          |         |     | L        |       |         |              |                 |       |         |         |       |          |                   |                 |                                             |                  |               |   |
| Ē        |       | Tick      | et últim  | ia venta    |          |         |     | L        |       |         |              |                 |       |         |         |       |          |                   |                 |                                             |                  |               |   |
| ٩        |       | Vent      | tas ante  | riores      |          |         |     | -        |       |         |              |                 |       |         |         |       |          |                   |                 |                                             |                  |               |   |
| <b>_</b> |       | Entr      | ega rec   | eta         |          |         |     |          |       |         |              |                 |       |         |         |       |          |                   |                 |                                             |                  |               |   |
| ¥        |       | Trae      | rá recet  | a           |          |         |     | -        |       |         |              |                 |       |         |         |       |          |                   |                 |                                             |                  | -F            |   |
| #        |       | Paga      | a el artí | culo        |          |         |     |          |       |         |              |                 |       |         |         |       |          |                   |                 |                                             |                  | Ē             |   |
| Q        |       | Sele      | ccionar   | dto         |          |         |     |          |       |         |              |                 |       |         |         |       |          |                   |                 |                                             |                  |               | - |
| ⚠        |       | Vent      | ta encar  | go          |          |         | _   |          |       |         |              |                 |       |         |         |       |          |                   |                 |                                             |                  |               |   |
| 20       |       | Vent      | ta por c  | ontingenc   | ia       |         |     |          |       |         |              |                 |       |         |         |       |          |                   |                 |                                             |                  |               |   |
| 22       |       | Sele      | ccionar   | paciente    |          | CTRL+F9 | 9   |          | Stock |         | Almac        | én<br>Caducidad |       |         | Precios |       | 1 6      | ímite             |                 | Т                                           | Financi          | ado           |   |
|          |       | Disp      | ensació   | on Botiquí  | n        |         |     |          | Mínim | 0       | Ì            | -0000000        |       |         |         |       | F        | <sup>o</sup> dte. |                 | T.                                          | .Aport.          |               |   |
|          |       | Abri      | r cajón   |             |          | CTRL+F7 | 7   |          | UPS.  |         | 1            | Jbicación       |       |         |         |       |          |                   |                 |                                             |                  |               |   |
|          |       | Forn      | nulas     |             |          | CTRL+F8 | В   |          | UEnc  | 9       |              |                 |       |         |         |       | [        | )e posición       | а               |                                             |                  |               |   |
|          |       | Anu       | lación F  | Receta Elec | ctrónica | CTRL+F9 | 9   |          |       |         |              |                 |       |         |         |       |          |                   |                 |                                             |                  |               |   |
|          |       | Imp       | rimir     |             |          |         | _   |          |       |         |              |                 |       | Τ.      |         |       | T        | otal Dto.         |                 |                                             |                  |               |   |
|          |       | Exportar  |           | CTRL+F10    | J        |         |     |          |       | ncardo  |              |                 |       |         | Т       | otal  |          |                   |                 |                                             |                  |               |   |
|          |       | Etiquetas |           |             |          |         |     |          | Ê     |         |              |                 |       |         |         |       |          | Ein .             | de uen          | te.                                         |                  |               |   |
|          |       | Reci      | uperar v  | entas can   | celadas  |         |     |          |       |         |              |                 |       |         |         |       |          |                   |                 | FID (                                       | ue ven           | la            |   |
|          |       | Salir     |           |             |          |         | _   | J        |       |         | -            |                 |       | Pte.di  | isp.    | 0     | D        | ispensador        | <u>C</u> lient  | e                                           | Tarj <u>e</u> ta | <u>D</u> ivis | а |

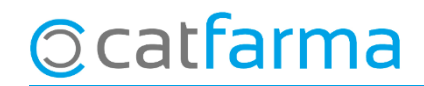

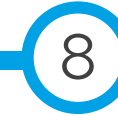

· Cal seleccionar 🗹 les receptes que es **volen enviar al SIRE**:

| ' <b>enta por co</b><br>Identificación<br>Usuario | ontingencia                             | . c                           | lave                         | F.Inicio 19/                                                         | 04/2021             |                        | F. Fin 2170                         | )4/202 | CATFARMA<br>21/04/2021                                   |        |        |         |      |    |
|---------------------------------------------------|-----------------------------------------|-------------------------------|------------------------------|----------------------------------------------------------------------|---------------------|------------------------|-------------------------------------|--------|----------------------------------------------------------|--------|--------|---------|------|----|
| Contingencias<br>T CV E<br>E5<br>E3               | CIP<br>PUCA0621229001<br>ROSA0790317001 | Cód. Pres<br>662025<br>661467 | Cód.Disp<br>662025<br>823187 | Descripción<br>PARACETAMOL CINFA EFG 1 G<br>AMOXICILINA NORMON EFG 2 | PVP<br>1,90<br>2,29 | Aport.<br>0,76<br>0,23 | Contingencia<br>45646456<br>8798789 |        | Cód. Seguridad<br>00000000010005465<br>00000000084645124 |        |        |         |      |    |
| Observacion                                       | es                                      |                               |                              |                                                                      |                     |                        | Fem clic                            | a      | Enviar pe                                                | er fin | alitza | ar el j | oroc | ;é |

© catfarma

divendres, 23 abril de 2021

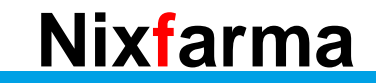

# Bona Diada Sempre al teu servei

# Ocatfarma